## マナビーのリマインダ設定方法について

リマインダとは、マナビーに新しいお知らせや書き込みがあった場合に、 それらの更新情報をユーザが登録しているメールアドレス宛に送信する機能です。

 $(\mathbf{1})$ 

## 基本設定

①画面右上の[設定]をクリ ックし、[リマインダ設定] を選択します。

②マナビーからのリマイン ダを受信するか、しないかを 選択します。

③メールアドレス欄には、リ マインダを受信したい PC の メールアドレスを入力しま す。

④携帯メールアドレス欄には、リマインダを受信したい
 携帯電話のメールアドレスを入力します。

|                                                                                                    | 2013-03-25 (Mon) (i)                                                                                                    |
|----------------------------------------------------------------------------------------------------|----------------------------------------------------------------------------------------------------|
| 1 24-A-U 1 2-2                                                                                                    | BABA Manasul BZ I C2777 E                                                                                                    |
| <b>↓</b> ■ コースー <u>E</u>                                                                                                    | *************************************                                                                                                    |
| <b>サムネイル</b> リスト 曜日                                                                                                    | 現在のコース すべての年度 スマートフォンから課題を使                                                                                                    |
| 国際政治 1<br>2013 新期 日曜 1期<br>知当 馬楊学                                                                                                    | ************************************                                                                                                    |
|                                                                                                    | 設定                                                                                                    |
|                                                                                                    |                                                                                                    |
| 190E                                                                                                    | +                                                                                                    |
|                                                                                                    | )                                                                                                    |
| ◆ プロフィール設定                                                                                                    | 🛓 マイページに戻る                                                                                                    |
|                                                                                                    |                                                                                                    |
|                                                                                                    | リマインダ設定設定画面                                                                                                    |
| Line do Historio                                                                                                    |                                                                                                    |
| リマインダ設定                                                                                                    | *                                                                                                    |
| 2 UT1>9x-h                                                                                                    | ● 受信する ○ 受信しない<br>メールソフトに、決惑メール投きをしていス場合は、以下のドメインからのメールを受信するよ                                                                                                    |
|                                                                                                    | う設定してください。<br>manaba.jp                                                                                                    |
| 3 x-1.75622                                                                                                    | う設定してください。<br>manaba.jp<br>sample@manaba.jp                                                                                                    |
| <ol> <li>メールアドレス</li> <li>(3) ポールアドレス</li> <li>(4) 携帯メールアドレス</li> </ol>                                                                                                    | う設定してください。<br>manabajp<br>sample@manabajp<br>アドレスを保存したときに「メールアドレスが正しくありません」と表示される場合は、アドレ<br>スの他の別の部分を***で置んで再設定してください。<br>例: abc.@docomo.ne.goは、*abc.*@docomo.ne.goと入力すると設定できます。                                                                                                    |
| <ol> <li>メールアドレス</li> <li>第ポメールアドレス</li> <li>コースニュース</li> </ol>                                                                                                    | <ul> <li>&gt; 設定してください。<br/>manabajp</li> <li>sample@manabajp</li> <li>アドレスを保存したときに「メールアドレスが正しくありません」と表示される場合は、アドレスの値の肌の部分を… で置んで再設定してください。<br/>例: abc@docomo.ne.pit、"abc."@docomo.ne.pit入力すると設定できます。</li> <li>● 受信する ◎ 受信しない</li> </ul>                                                                                                    |
| <ul> <li>3 メールアドレス</li> <li>(3) ボールアドレス</li> <li>(4) 携帯メールアドレス</li> <li>コースニュース</li> <li>新規課題告知</li> </ul>                                                                                                    | <ul> <li>&gt; 設定してください。<br/>manabajp</li> <li>sample@manabajp</li> <li>アドレスを保存したときに「メールアドレスが正しくありません」と表示される場合は、アドレスの像の肌の部分を ** で置んで再設定してください。<br/>例: abc@docomo.ne.jp は、*abc*@docomo.ne.jp と入力すると設定できます。</li> <li>● 受信する ◎ 受信しない</li> <li>● 受信する ◎ 受信しない</li> </ul>                                                                                                    |
| <ul> <li>3 メールアドレス</li> <li>第ポメールアドレス</li> <li>1ースニュース</li> <li>新規課題告知</li> <li>コースの販売板への新着書<br/>き込みのお知らせ</li> </ul>                                                                                               | <ul> <li>&gt; 設定してください。<br/>manabajp</li> <li>sample@manabajp</li> <li>sample@manabajp</li> <li>アドレスを保存したときに「メールアドレスが正しくありません」と表示される場合は、アドレスの食の剤の部分を"で悪んで再設定してください。<br/>例: abc@docomo.nejpは、"abc"@docomo.nejpと入力すると設定できます。</li> <li>● 受信する ● 受信しない</li> <li>● 受信する ● 受信しない</li> <li>● 要信する ● 受信しない</li> <li>● 要信しない</li> <li>● 要信しない</li> <li>※自分があるたびに受信</li> <li>10時 ■ ごろ</li> <li>● 受信しない</li> </ul>                     |
| <ul> <li>3 メールアドレス</li> <li>第帯メールアドレス</li> <li>第帯メールアドレス</li> <li>コースニュース</li> <li>新規課題告知</li> <li>コースの販示板への新着書<br/>き込みのお知らせ</li> <li>プロジェクト掲示板への新<br/>着書き込みのお知らせ</li> </ul>                                       | SBをしてください。     manabajp      sample@manabajp      sample@manabajp      アドレスを保存したときに「メールアドレスが正しくありません」と表示される場合は、アドレ     スの像の肌の部分を ** で置んで再設定してください。     のす: abc@docomo.ne.jp と入力すると設定できます。      受信する ◎ 受信しない      受信する ◎ 受信しない      受信する ◎ 受信しない      受信する ◎ 受信しない      受信する ◎ 受信しない      受信する ◎ 受信しない      ジェレル時刻にまとめて受信 10時 ▼ ごろ      受信しない      ジェ目分が投稿したコメントは、対象になりません。                                                  |
| 3     メールアドレス       第ポメールアドレス       第ポメールアドレス       1-スニュース       新規課題告知       コースの掲示板への新着書<br>き込みのお知らせ       プロジェクト場示板への新<br>着書き込みのお知らせ       ごつろりた場示板への新       「ロジェクト場示板への新       「ロジェクト場示板への新       「コース四当家員用」) | > 設定してください。 manabajp sample@manabajp sample@manabajp  アドレスを保存したときに「メールアドレスが正しくありません」と表示される場合は、アドレスの食の剤の部分を"で高んで再設定してください。 の: abc.@docomo.ne.jpと入力すると設定できます。  ④ 受信する ◎ 受信しない  ● 受信する ◎ 受信しない  ● 受信する ◎ 受信しない  ● 受信する ◎ 受信しない  ● 受信する ◎ 受信しない  ● 受信する ◎ 受信しない  ● 受信する ◎ 受信しない  ● 受信する ◎ 受信しない  ● 受信する ◎ 受信しない  ● 受信する ◎ 受信しない  ● 受信する ◎ 受信しない  ● 受信する ◎ 受信しない  ● 受信する ◎ 受信しない  ● 受信する ◎ 受信しない  ● 受信する ◎ 受信しない  ● 受信する ◎ 受信しない |

リマインダ設定画面

## 個別設定

①新しいコースニュースが掲示 された時に、リマインダを受信す るか、しないかを選択します。

②新しい課題が公開された時に、 リマインダを受信するか、しない かを選択します。

プロジェクトの課題公開のリマ インダは、チームに所属している メンバーにのみ送信されます。

③掲示板に新しいコメントが投 稿されたときのリマインダ設定 は、3つから選択できます。

④プロジェクトの掲示板に新し い書き込みがあった場合に、リマ インダを受信するか、しないかを 選択します。

⑤自分のポートフォリオにため られた提出物に対するコメント があった場合に、リマインダを受 信するか、しないかを選択しま す。

⑥[保存してテストメールを送 信]をクリックすると、登録した メールアドレスにリマインダメ ールが送信されるか確認するこ とができます。

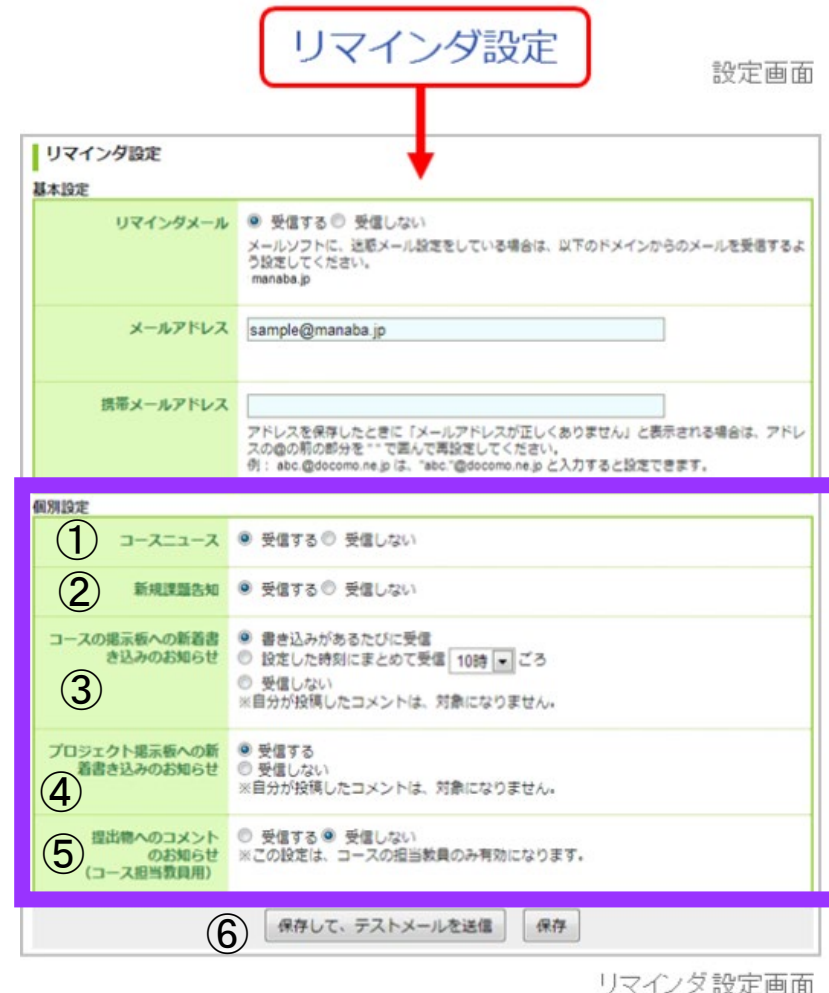

!注意(1)!

【個別設定】でリマインダを「受信する」と 設定していても、【基本設定】でリマインダを「受信し ない」としている場合は、リマインダは送信されません。 !注意(2)!

自分の書き込みは、リマインダとして送信されません。